# USER'S MANUAL

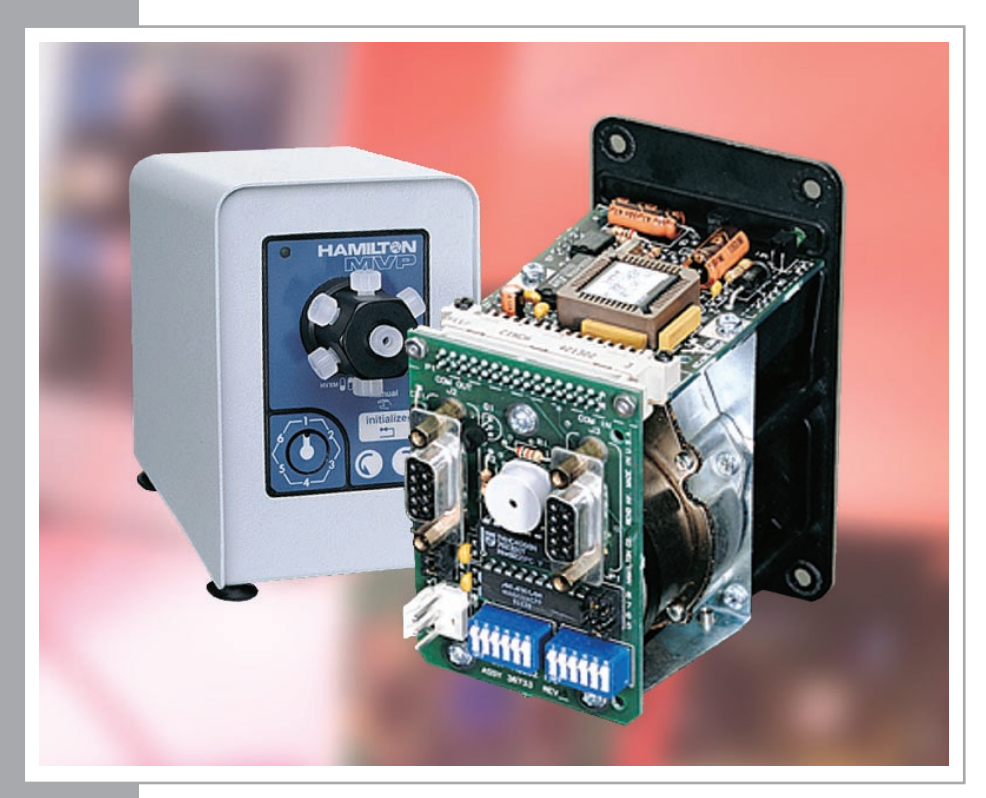

# Serial MVP

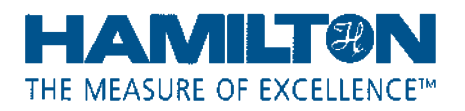

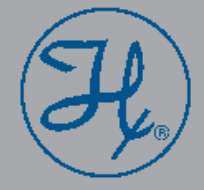

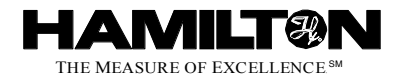

# SERIAL MVP OPERATOR'S MANUAL

Part Number 69096 (Rev. C)

# Hamilton Company Instrument Warranty

Hamilton Company warrants this equipment (except valves\*) to be free of defects in material and workmanship for 12 months from the date of receipt. This warranty is extended to the buyer of record on the original purchase order to Hamilton Company. Hamilton Company or an authorized Hamilton representative agrees to repair or replace, at its option and free of charge to the buyer at a normal place of business or at a Hamilton repair facility, any part or parts that under proper and normal use prove to be defective during the warranty period.\*\* Abuse, unauthorized replacement of parts, modifications, or adjustments made by other than Company or its assigned representatives voids this warranty.

This warranty gives you specific rights. No other warranties, expressed or implied, including implications of warranties of merchantability and fitness for a particular product, are made. Hamilton Company's liability on the sale of all products shall be limited to repair, replacement, or refund of price of any defective product.\*\*

Hamilton Company endeavors to provide prompt and satisfactory service.

\*All Hamilton Company valves are warranted to be free of defects in material and workmanship at the time of delivery.

\*\*Hamilton Company reserves the right to refuse to accept the return of any instrument or valve that has been used with radioactive or microbiological substances, or any other material that may be deemed hazardous to employees of Hamilton Company.

GASTIGHT is a registered trademark of Hamilton Company.

Microlab is a registered trademark licensed to Hamilton Company.

SANI-CLOTH is a trademark of Professional Disposables, Inc.

RBS-VIRO is a registered trademark of FLUKA Chemical Corp.

Copyright July 1999, Hamilton Company

# Contents

| Section | 1. lı  | ntroducti  | on 1                                                | -1  |
|---------|--------|------------|-----------------------------------------------------|-----|
| 1.1     | Seria  | I MVP Op   | perational Summary1                                 | -2  |
| 1.2     | Tech   | nical Spe  | cifications1                                        | -3  |
| 1.3     | Servi  | ce and Te  | echnical Support Procedures1                        | -4  |
| Section | 2. 0   | Betting St | arted2                                              | !-1 |
| 2.1     | Unpa   | cking You  | ur Serial MVP 2                                     | -2  |
| 2.2     | Settir | ng Up the  | MVP2                                                | -4  |
|         | 2.2.1  | Front Pa   | nel Components of the MVP2                          | -4  |
|         |        | 2.2.1.1    | LED/Error Indicator2                                | -4  |
|         |        | 2.2.1.2    | Valve Connector Port2                               | -6  |
|         |        | 2.2.1.3    | Valve Indexing Pin2                                 | -6  |
|         |        | 2.2.1.4    | Valve Position Indicator2                           | -6  |
|         |        | 2.2.1.5    | Initialize Membrane Switch2                         | -7  |
|         |        | 2.2.1.6    | Clockwise and Counterclockwise Membrane Switches. 2 | -7  |
|         | 2.2.2  | Rear Pa    | nel Components of the MVP2                          | -7  |
|         |        | 2.2.2.1    | Power Receptacle2                                   | -8  |
|         |        | 2.2.2.2    | DIP Switches S1 and S2 2                            | -9  |
|         |        | 2.2.2.3    | Serial Input/Output Ports 2                         | -9  |
|         | 2.2.3  | Power A    | dapter2                                             | -9  |
|         | 2.2.4  | Connect    | ing Valves and Tubing2-                             | 10  |
| 2.3     | Valve  | Selection  | n2-                                                 | 12  |
| Section | 3.     | Operatir   | ng the Serial MVP3                                  | ;-1 |
| 3.1     | Oper   | ational Ov | verview of the Serial MVP3                          | -2  |
| 3.2     | Manu   | ual Operat | tion of the Serial MVP3                             | -3  |

| 3.3 E | Exter  | nal Conti | rol of the Serial MVP                           | 3-4  |
|-------|--------|-----------|-------------------------------------------------|------|
| 3.3   | 8.1    | Controll  | er Cable Configuration                          | 3-4  |
| 3.3   | 8.2    | Configu   | ration of the Serial MVP for External Control   | 3-5  |
|       |        | 3.3.2.1   | Determining Valve Position Mode                 | 3-5  |
|       |        | 3.3.2.2   | Loopback Mode                                   | 3-7  |
|       |        | 3.3.2.3   | Test Mode                                       | 3-7  |
|       |        | 3.3.2.4   | Protocol Select                                 | 3-7  |
|       |        | 3.3.2.5   | Address Selection                               | 3-10 |
|       |        | 3.3.2.6   | Baud Rate Selection                             | 3-10 |
| 3.4 F | RS-2   | 32 Comn   | nunication with Manual ASCII Commands           | 3-12 |
| 3.4   | l.1    | MVP Pr    | otocol 1/RNO+ Syntax Features and Data Format   | 3-12 |
|       |        | 3.4.1.1   | Data Transfer Format                            | 3-14 |
|       |        | 3.4.1.2   | Command String Components                       | 3-15 |
|       |        | 3.4.1.3   | Auto-addressing                                 | 3-15 |
|       |        | 3.4.1.4   | MVP Sample Program                              | 3-16 |
| 3.4   | .2     | MVP DI    | N Protocol/BDZ+ Syntax Features and Data Format | 3-17 |
|       |        | 3.4.2.1   | Hardwire-addressing                             | 3-19 |
|       |        | 3.4.2.2   | Data Transfer Format                            | 3-19 |
|       |        | 3.4.2.3   | Termination of Data Transfer                    | 3-20 |
|       |        | 3.4.2.4   | Auto-addressing                                 | 3-21 |
|       |        | 3.4.2.5   | Broadcast-addressing                            | 3-21 |
| 3.5 I | nstru  | iment Err | or Status Requests/Responses                    | 3-21 |
| 3.6 N | ٨VP    | Demons    | tration Diskette                                | 3-22 |
| 3.7 I | nitial | izing the | MVP                                             | 3-22 |
| 3.8 0 | Opera  | ating the | Externally Controlled Serial MVP                | 3-23 |
| 3.9 N | ИVР    | Errors    |                                                 | 3-24 |
| 3.9   | 9.1    | Types o   | f Errors                                        | 3-24 |

|     | 3      | 9.9.2 Correcting Errors                           | 3-24     |
|-----|--------|---------------------------------------------------|----------|
|     | 3.10   | Daily Maintenance                                 |          |
| Sec | tion 4 | 4. MVP Protocols                                  | 4-1      |
|     | 4.1    | Initialization Command                            | 4-2      |
|     | 4.2    | Valve Positioning Commands                        | 4-2      |
|     | 4.3    | Instrument Control Command                        | 4-3      |
|     | 4.4    | Device Control Commands                           |          |
|     | 4.5    | Instrument Diagnostic Command                     | 4-4      |
|     | 4.6    | Instrument Status Request                         | 4-4      |
|     | 4.7    | Instrument Error Request/Response                 |          |
|     | 4.8    | Miscellaneous Device Status Request/Response      |          |
|     | 4.9    | Instrument Encoder Output Request/Response        | 4-7      |
|     | 4.10   | Instrument Status ASCII Request/Response          | 4-8      |
|     | 4.11   | Configure Valve Command                           | 4-9      |
|     | 4.12   | Valve Parameter Request/Response                  | 4-10     |
|     | 4.13   | Firmware Version Request/Response                 | 4-11     |
| Sec | tion § | 5. Maintaining the MVP                            | 5-1      |
|     | 5.1    | Cleaning and Decontaminating the MVP              | 5-2      |
|     | 5.2    | Periodic Maintenance                              | 5-3      |
|     | 5.3    | Troubleshooting                                   | 5-4      |
| Sec | tion 6 | 6. Ordering Valves, Accessories and Replacement P | Parts6-1 |
|     | 6.1    | Valve Configurations and Part Numbers             | 6-2      |
|     | 6.2    | Accessories and Replacement Parts                 | 6-4      |
| Glo | ssary  | /                                                 | GL-1     |
| Ind | ex     |                                                   | IN-1     |

# **List of Figures**

| Figure 2-1. | MVP Package Contents                            | 2-3   |
|-------------|-------------------------------------------------|-------|
| Figure 2-2. | Front Panel of the Hamilton MVP                 | 2-5   |
| Figure 2-3. | Rear Panel of the Serial MVP.                   | 2-8   |
| Figure 2-4. | Side View of an HVXM Hamilton Valve.            | .2-10 |
| Figure 2-5. | Valve Fitting and Flanged Tubing.               | .2-11 |
| Figure 3-1. | MVP Jumper Settings for Two Operating Protocols | 3-9   |
| Figure 6-1. | Communication Cable Configurations              | 6-5   |
| Figure 6-2. | Power Adapters and Power Cable Configurations   | 6-6   |

# List of Tables

| Table 1-1. | Serial MVP Technical Specifications | 1-3  |
|------------|-------------------------------------|------|
| Table 3-1. | DIP Switch S1                       | 3-3  |
| Table 3-2. | DIP Switch S1                       | 3-6  |
| Table 3-3. | DIP Switch S2                       | 3-11 |
| Table 3-4. | Protocol 1/RNO+ Syntax              | 3-13 |
| Table 3-5. | DIN Protocol/BDZ+ Syntax            | 3-18 |
| Table 3-6. | Initialization of the MVP           | 3-22 |
| Table 4-1. | Initialization Command              | 4-2  |
| Table 4-2. | Valve Positioning Commands          | 4-2  |
| Table 4-3. | Instrument Control Command          | 4-3  |

| Table 4-4.  | Device Control Commands                              | 4-3  |
|-------------|------------------------------------------------------|------|
| Table 4-5.  | Instrument Diagnostic Command                        | 4-4  |
| Table 4-6.  | Instrument Status Request                            | 4-4  |
| Table 4-7.  | Instrument Error Request/Response                    | 4-5  |
| Table 4-8.  | Miscellaneous Device Status Request/Response         | 4-6  |
| Table 4-9.  | Instrument Encoder Output Request/Response           | 4-7  |
| Table 4-10. | Instrument Status ASCII Request/Response             | 4-8  |
| Table 4-11. | Configure Valve Command                              | 4-9  |
| Table 4-12. | Valve Parameter Request/Response                     | 4-10 |
| Table 4-13. | Firmware Version Request/Response                    | 4-11 |
| Table 5-1.  | MVP Troubleshooting Chart                            | 5-4  |
| Table 6-1.  | Valve Configurations and Part Numbers for MVP Valves | 6-2  |
| Table 6-2.  | Accessories and Replacement Parts for the Serial MVP | 6-4  |

# Section 1. Introduction

This operator's manual provides set-up and operational instructions, technical specifications, maintenance and troubleshooting suggestions, ordering information for the serial Modular Valve Positioner (MVP) and replacement Hamilton HVM and HVXM valves.

Two symbols appear throughout this manual to bring special attention to potentially hazardous conditions or suggestions for optimizing the performance of the MVP.

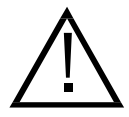

Caution: This symbol warns that a potentially hazardous condition may result for either the MVP or the operator.

 Note: This symbol represents a suggestion for optimizing the performance of the MVP through set-up and operational tips.

# 1.1 Serial MVP Operational Summary

The Hamilton MVP controls valves having from two to eight ports with single or multiple fluid paths. Open and close valve ports either manually or through an external controller. Operate the MVP as a stand-alone unit or as a "built-in" instrument for original equipment manufacturers (OEMs).

There are two input/output versions of Hamilton's MVP:

- The serial MVP is compatible with a controller that has an RS-232 serial communications port. Program the serial MVP for six defined valve position modes, and up to 16 daisy-chained, serial MVPs.
- Control the digital MVP with TTL (transistor-transistor logic) or switch closure outputs. Six valve position modes are available, and three command formats are available: discrete, binary and sequential.

This manual describes the use of the serial MVP. The digital MVP, not included in this manual, is described in the *Digital MVP Operator's Manual*.

# 1.2 Technical Specifications

Technical specifications for the serial MVP are shown in Table 1-1.

| Rotational Speed    | 20 RPM (3 sec. full revolution)                 |  |  |  |
|---------------------|-------------------------------------------------|--|--|--|
| Dimensions          | Height: 5.20 in (13.21 cm)                      |  |  |  |
|                     | Width: 3.52 in (8.94 cm)                        |  |  |  |
|                     | Depth (without valve): 5.20 in (13.21 cm)       |  |  |  |
| Weight              | 2.3 lb (1.04 kg) for unit without power adapter |  |  |  |
| Power Requirements  | 24VDC @ 500 mA (supplied by power adapter)      |  |  |  |
| Storage Temperature | -40 °F to 160 °F (-40 °C to 70 °C)              |  |  |  |
| Operating           |                                                 |  |  |  |
| Temperature Range   | 40 °F to 100 °F (5 °C to 40 °C)                 |  |  |  |
| Positional Accuracy |                                                 |  |  |  |
| at Valve Port       | + 70 (valve and MVP unit combined)              |  |  |  |

Table 1-1. Serial MVP Technical Specifications

## **1.3 Service and Technical Support Procedures**

Contact Hamilton's Technical Support Department TOLL-FREE at +1-800-648-5950 (USA and Canada) if you have questions as you use this manual. Outside the USA and Canada, call +1-775-858-3000. For instrument service call +1-800-527-5269. Hamilton's FAX number is +1-775-856-7259.

Before returning an MVP to Hamilton in Reno for repair, flush out all contaminates. **DO NOT** return tubing or valves. If valve and tubing are contaminated or if they come into contact with biohazard samples, follow safe laboratory practices in selecting and using a cleaning fluid to thoroughly purge and disinfect them prior to storage. Use a cleaning solvent that is compatible with the fluids previously run through the system (deionized water, urea, ethanol, or a bleach and water solutions).

When returning an MVP to Hamilton in Reno, notify Hamilton's Customer Service Department (1-800-648-5950), from 7:00 a.m. to 5:00 p.m. Pacific Time, and request a **Returned Goods Authorization Number (RGA #)**. When calling, please be ready to provide the serial number, product part number, valve type description, and a description of any hazardous material used with the MVP.

Hamilton Company reserves the right to refuse a return shipment of any Hamilton product used with radioactive or microbiological substances or any other material deemed hazardous to its employees.

Returned goods should be delivered to:

Hamilton Company

505 Edison Way

Reno, NV 89502

1–4 Serial MVP Operator's Manual

# Section 2. Getting Started

This section provides unpacking information, component descriptions, set up procedures, valve selection information, and preparatory operating instructions for the serial MVP.

# 2.1 Unpacking Your Serial MVP

Your new MVP has been carefully inspected and packaged, and every precaution has been taken to ensure its safe arrival. Please retain the reusable carton for return or repair of the MVP, if needed.

Inspect the exterior of the shipping container for damage. If damage is evident, contact the carrier immediately and file a report with the appropriate shipping agent.

Check the contents of the package and verify that all parts are included. See Figure 2-1 for a summary of items found in the MVP packing box.

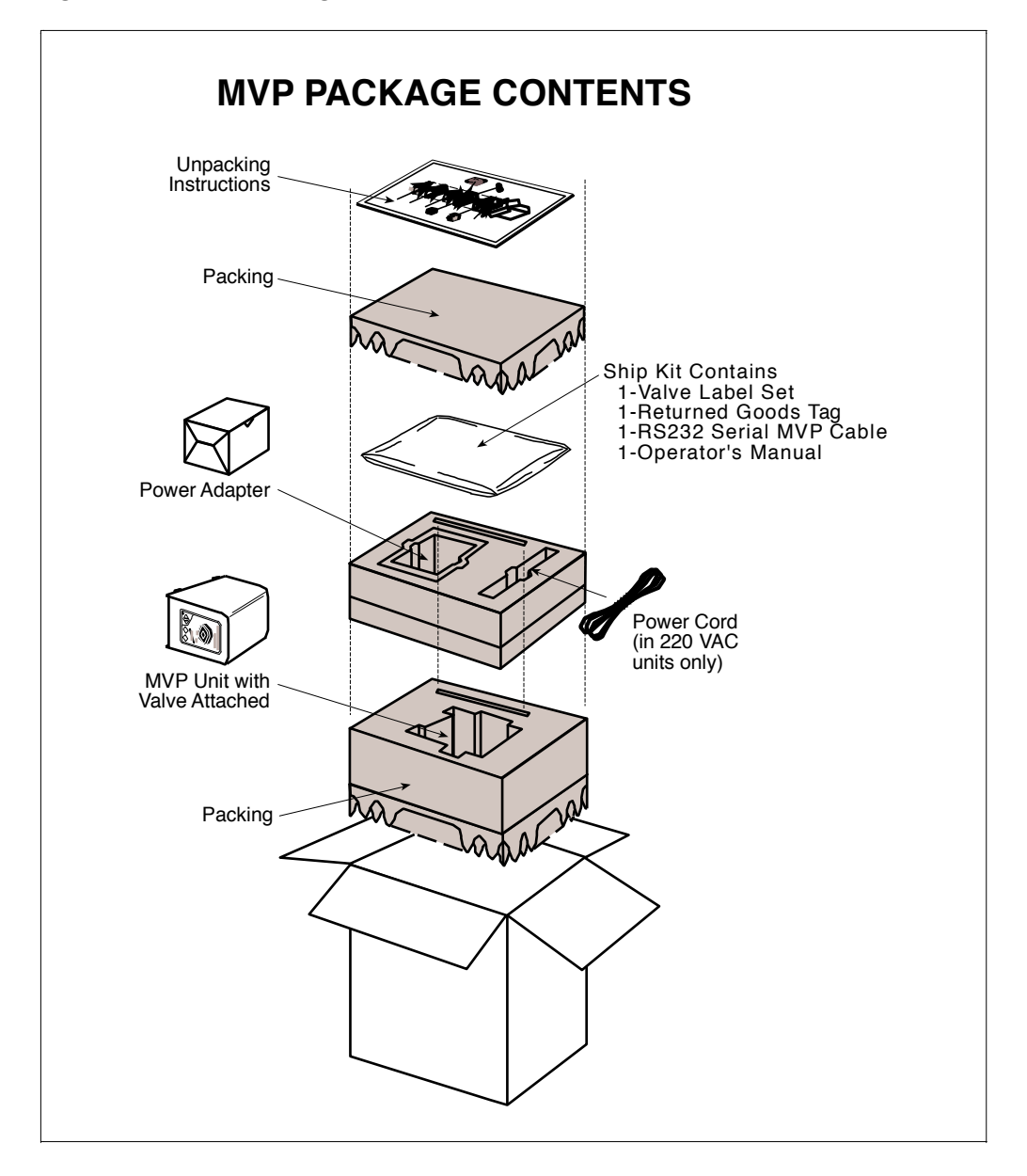

# 2.2 Setting Up the MVP

The MVP should be set up on a clean, flat and stable surface. There are four suctioncup type feet on the unit to ensure stabilization during operation.

### 2.2.1 Front Panel Components of the MVP

The MVP has several front panel components which make operation easier. Components of the front panel are described below in detail. Refer to Figure 2-2 for a front panel view of an MVP.

### 2.2.1.1 LED/Error Indicator

A green light emitting diode (LED) illuminates to indicate the power is on. There is no OFF/ON power switch for the MVP. To turn the unit on or off, connect or disconnect it at the wall outlet or at the adapter cord.

In addition, if an error occurs, the LED flashes and the unit beeps until you correct the problem.

Refer to Section 3.4 for more information on MVP errors.

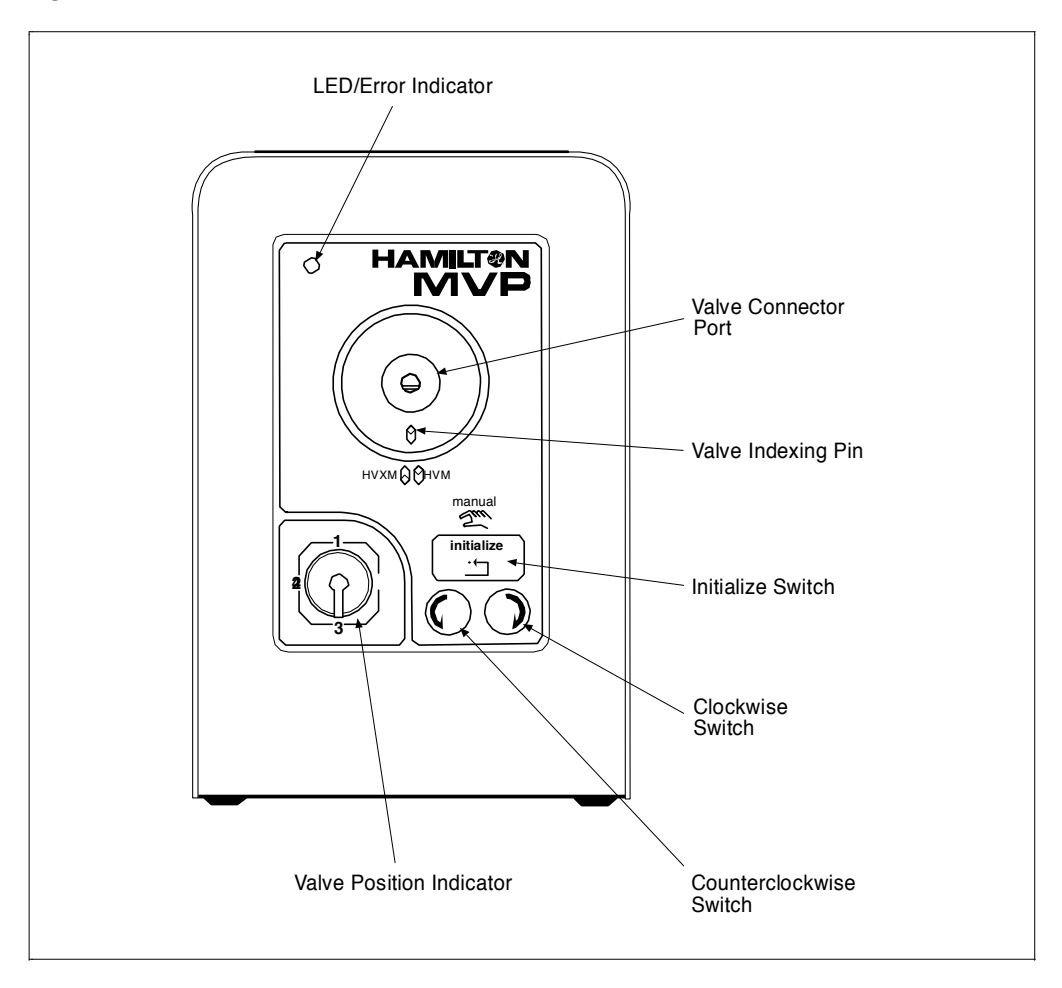

Figure 2-2. Front Panel of the Hamilton MVP

### 2.2.1.2 Valve Connector Port

The valve connector port houses the MVP's specially designed, removable HVM or HVXM style valves. The port allows quick and easy, tool-free installation and removal of valves.

### 2.2.1.3 Valve Indexing Pin

The valve indexing pin stabilizes the valve housing, preventing the outside of the valve from rotating while the motor is running. The pin can be shifted to either the up or the down position. The up position is for HVM valves, while the down position is for the larger HVXM valves.

Push the valve indexing pin either up or down.

### 2.2.1.4 Valve Position Indicator

The appropriate label for the factory-installed valve has been applied to the lower left corner of the MVP front panel. This label represents the external appearance and internal rotating plug of the valve you ordered. It also illustrates the flow path during operation.

A complete set of reusable labels (MVP Valve Porting Label Set, P/N 36778) is included in the ship kit, along with instructions for removing and applying a label onto the MVP following a valve configuration change.

### 2.2.1.5 Initialize Membrane Switch

The membrane switch labeled "initialize" on the front panel allows the user to initialize or establish the basic conditions for operating the unit.

Initialize the MVP either manually or through an external controller every time you power up the unit , following an MVP error, and after removal and installation of a valve.

### 2.2.1.6 Clockwise and Counterclockwise Membrane Switches

The membrane switches labeled with clockwise and counterclockwise arrows are manual controls for repositioning the valve. Each time you push one of these switches, the valve will move to the next position in the direction indicated.

If you press these switches before you initialize the MVP, the unit will automatically initialize before it moves to the next valve position.

### 2.2.2 Rear Panel Components of the MVP

The serial MVP rear panel components include a power receptacle, two DIP switch blocks to configure the MVP, and RS-232 serial input and output ports. The rear panel of the serial MVP appears in Figure 2-3.

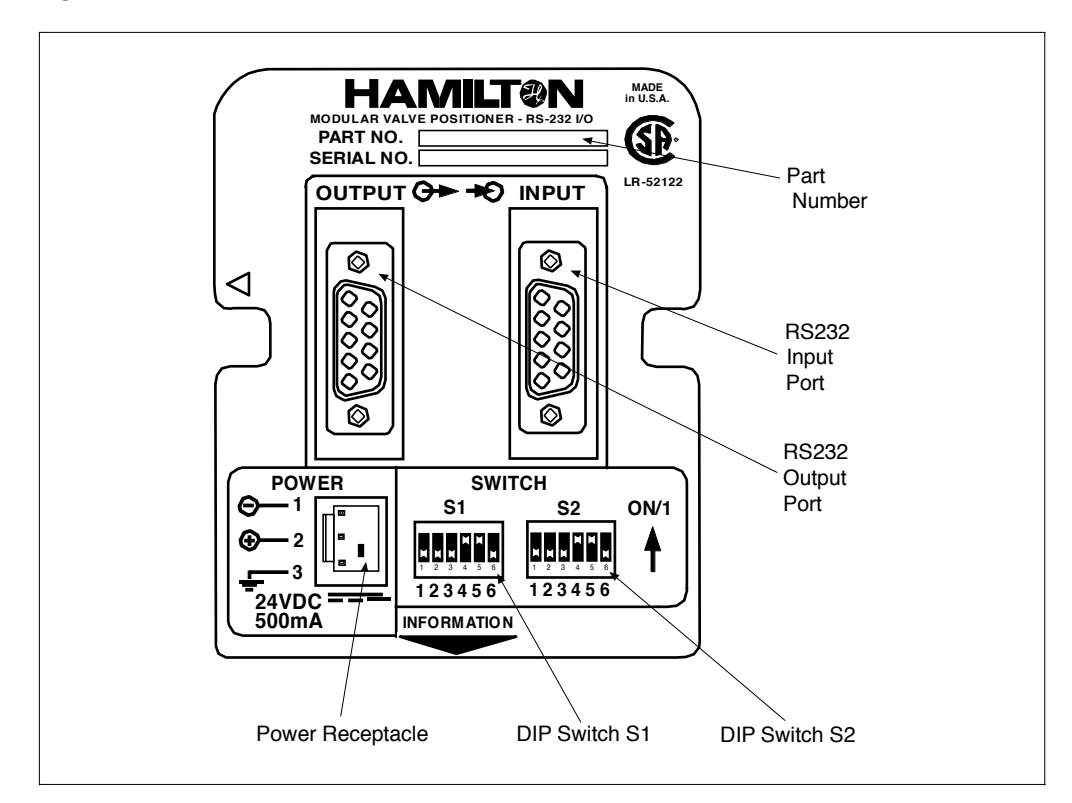

Figure 2-3. Rear Panel of the Serial MVP

### 2.2.2.1 Power Receptacle

The power receptacle connects to the MVP power adapter, which in turn is attached to an AC circuit by a three-prong plug.

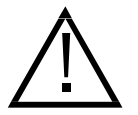

Caution: Do not attempt to operate the MVP with the ground prong either disconnected or removed.

### 2.2.2.2 DIP Switches S1 and S2

DIP Switch S1 has six individual switches that allow you to configure the MVP for the number of active valve positions, the required angle between valve positions, loop on or off for daisy-chaining instruments, protocol selection (the MVP is configured at the factory for communication protocol), and a test mode. See Section 3 for more information on setting the DIP switches.

DIP Switch S2 also has six individual positions which you can use to provide a module address for up to 16 daisy-chained instruments and to select the baud rate.

The tables on the bottom of the MVP unit describe switch settings. Refer to Section 3.3.2 for more information.

### 2.2.2.3 Serial Input/Output Ports

The serial MVP has two DB-9 sockets that serve as input/output ports for communication with a computer or other MVPs.

### 2.2.3 Power Adapter

The power adapter comes in the MVP package (See Figure 2-1).

Order power adapters for either 120VAC/24VDC, 500 mA (P/N 6500025) or 220VAC/24VDC, 500 mA (P/N 6500026). A power cable (P/N 6541005) is required with the 220VAC/24VDC adapter. Refer to Figure 6-2 for power cable configurations and ordering information.

A universal power supply (90-260VAC/24VDC, 800 mA) (P/N 6500028) is also available and is required for use in Japan (100VAC) and in Australia (240VAC). A standard power cord with an IEC adapter for attaching to the power supply comes with the unit. The power cord has a standard North American three-prong plug on the other end (refer to Figure 6-2). You will need to supply your own power cable or an adapter if the three-prong plug does not work with your power outlet.

### 2.2.4 Connecting Valves and Tubing

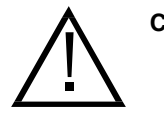

Caution: Hamilton HVM and HVXM valves are specifically designed to operate in Hamilton's MVP. Attempts to install other types of valves, or fittings, tubing, and valves supplied by other manufacturers may cause serious damage to the MVP and may void all warranties.

To install the valve into the MVP, insert the valve stem into the valve connector port on the MVP front panel. Note the slot for the valve indexing pin on the bottom of the valve. Push the valve until it firmly seats against the MVP, with the indexing pin seated into the slot. Place the valve indexing pin in the up position when using HVM valves and in the down position when using the larger HVXM valves.

#### Figure 2-4. Side View of an HVXM Hamilton Valve

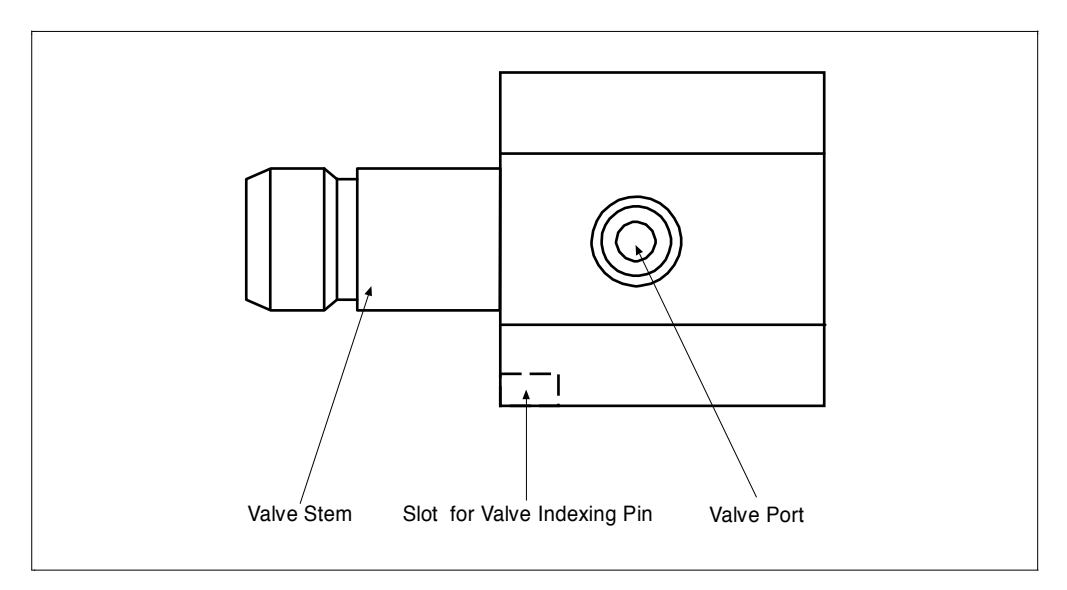

#### 2–10 Serial MVP Operator's Manual

Purchase tubing for the MVP valve in a variety of sizes and materials or without factory-installed tube fittings and washers.

To install the tubing, screw the fitting into the desired valve port. Moisten the fitting with water before inserting it into the valve. Tighten the fitting by hand; do not use tools. Refer to Figure 2-5.

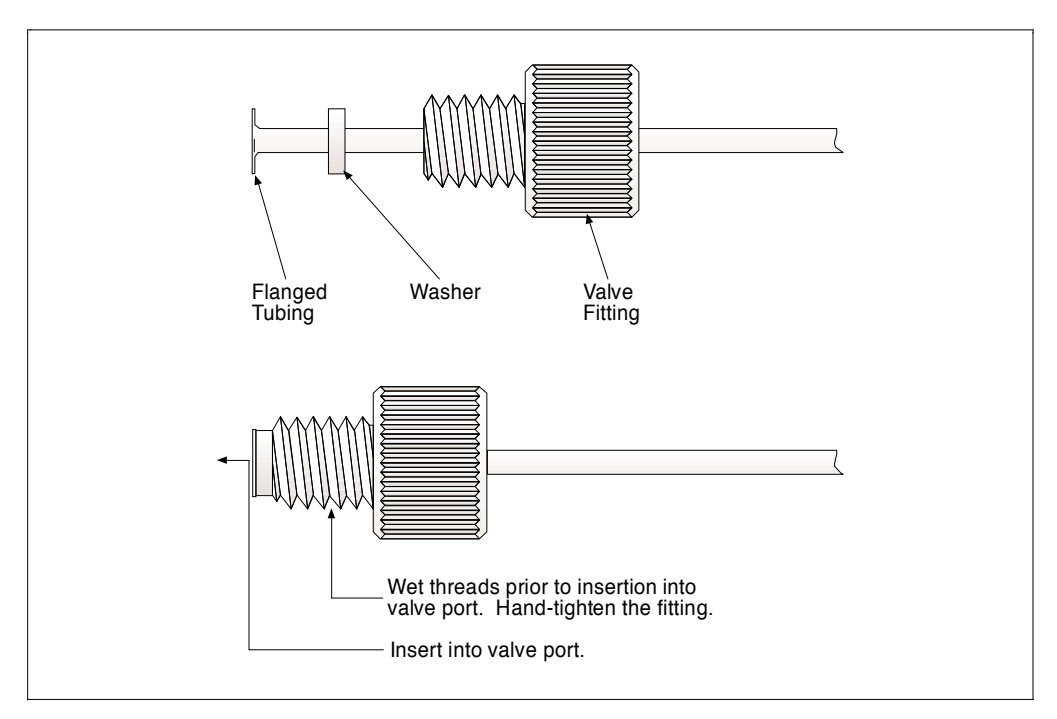

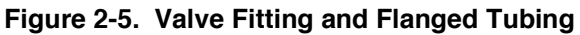

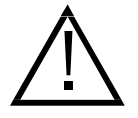

Caution: The tubing fittings and valve can easily be damaged by over tightening, resulting in leaks. Do not use any tools to tighten the fitting. Hand-tighten only.

# 2.3 Valve Selection

The MVP accepts all Hamilton "M" series HVM and HVXM valves designed specifically for use with the MVP.

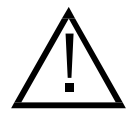

Caution: Using valves other than those designated HVM or HVXM for the operation of the MVP may damage the unit and void the warranty.

When selecting a valve, consider the application, liquid viscosity, and flow rate. HVM valves, having internal orifice diameters of 0.059 inches (1.50 mm), will generally work with most systems. With highly viscous fluids or with high flow rates, HVXM valves, having an internal orifice diameter of 0.118 inches (3.00 mm), provide a more adequate option.

There are numerous options for flow in HVM and HVXM valves, differing in the number of ports available on the valve and the angle or direction of flow. There are eight standard valve configurations, six distribution valve configurations, and two valve configurations. Distribution valves have an additional port on the end of the valve, allowing up to eight different fluids to enter one output line. Loop valves are available only as HVXM valves and provide in and out ports for up to four fluids at any one time.

See Section 6 for a complete description of valve flow patterns and ordering information.

# Section 3. Operating the Serial MVP

This section provides information on operating the serial MVP. Information is also provided on determining valve position mode, operating protocols, and the types of errors.

# 3.1 Operational Overview of the Serial MVP

The serial MVP is a microprocessor-controlled unit capable of activating a Hamilton valve with up to eight positions.

Use the manual mode when operating the MVP as a stand-alone unit or when other instruments used in conjunction with the MVP have no external events port or connection. Manually control the unit by pressing membrane switches on the front panel. You can advance (clockwise or counterclockwise) to the next valve position, gaining access to as many as eight valve positions.

When external (computer) control of the MVP is desired, choose from one of two communications protocols: Hamilton Protocol 1/RNO+ Syntax and DIN Protocol/BDZ+ Syntax (default).

# 3.2 Manual Operation of the Serial MVP

To manually operate the MVP, follow the steps below:

1. Determine the valve position mode from Table 3-1, and set S1 DIP switches 1-3 on the rear of the MVP to correspond with the selected function. OFF is in the down position and ON is in the up position. This information also appears in a table on the bottom of the MVP unit.

These DIP switches were set at the factory to correspond to the valve you ordered. However, if you ordered more than one valve, you may need to reconfigure switches 1-3 after a valve change.

| Function                       | 1            | 2   | 3   |
|--------------------------------|--------------|-----|-----|
| Valve Position Mode (sv        | vitches 1-3) |     |     |
| 4 positions at 90 <sup>o</sup> | OFF          | OFF | OFF |
| 2 Positions at 90 <sup>o</sup> | ON           | OFF | OFF |

Table 3-1. DIP Switch S1 Configurations for Serial MVP Manual Operation

2. Ensure that the valve and tubing are in place.

2 Positions at 180°

3 Positions at 90°

6 Positions at 60°

8 Positions at 45°

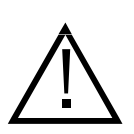

Caution: Operating an MVP without fluid in the valve for extended periods of time reduces the life of the valve. Before initialization, ensure that all tubing is in place and that fluid will enter the valve as soon as possible.

OFF

ON

OFF

ON

ON

ON

OFF

OFF

OFF

OFF

ON

ON

- 3. Connect the MVP power adapter to the rear of the MVP.
- 4. Plug the power adapter into a three-prong AC outlet. When the LED illuminates, the MVP is ready for operation.
- 5. Press the initialize membrane switch. The MVP initializes.

During initialization, the valve rotates clockwise for 1.67 to 2.75 revolutions (at least 601°) and automatically stops at the number 1 position, where it remains until you press another front panel membrane switch.

6. To rotate the valve manually from one port to another, press the appropriate clockwise or counterclockwise switch for each movement of the valve.

# 3.3 External Control of the Serial MVP

Externally control the serial MVP using two RS232 serial input/output ports on the rear of the MVP unit.

## 3.3.1 Controller Cable Configuration

Three standard types of cables are available with the serial MVP. Refer to Figure 6-1 for complete cabling diagrams of the available cables.

- The first type of controller cable has a DB9 fitting on both ends for connection to the MVP and a computer.
- The second standard cable configuration has a DB9 cable connector on one end and a DB25 connector on the other for a computer.
- The third type of standard cable connects the output port of the MVP to the input of the next in daisy-chained MVPs.

### 3.3.2 Configuration of the Serial MVP for External Control

Configure the serial MVP for external control with DIP Switches S1 and S2 on the rear of the MVP unit. Refer to Tables 3-2 and 3-3 for DIP switches S1 and S2 settings. An X in any column indicates the switch does not control that function.

#### 3.3.2.1 Determining Valve Position Mode

Valve position mode is determined by the function desired and the valve selected. Table 3-2 shows six options available for valve position mode. Two open channels are available for OEM or specially programmed functions.

Set DIP Switch S1 switches 1-3 to prepare the MVP for valve position mode based on the valve chosen.

This information also appears in a table on the bottom of the MVP unit.

| Function                                                                                                    | 1   | 2        | 3           | 4       | 5   | 6   |  |  |  |
|----------------------------------------------------------------------------------------------------|-----|----------|-------------|---------|-----|-----|--|--|--|
| Valve Position Mode (switches 1-3)                                                                                                    |     |          |             |         |     |     |  |  |  |
| 4 Positions<br>at 90 <sup>0</sup>                                                                                                    | OFF | OFF      | OFF         | Х       | X   | X   |  |  |  |
| 2 Positions<br>at 90 <sup>0</sup>                                                                                                    | ON  | OFF      | OFF         | Х       | Х   | X   |  |  |  |
| 2 Positions<br>at 180 <sup>0</sup>                                                                                                    | OFF | ON       | OFF         | Х       | Х   | Х   |  |  |  |
| 3 Positions<br>at 90 <sup>0</sup>                                                                                                    | ON  | ON       | OFF         | Х       | Х   | Х   |  |  |  |
| 6 Positions<br>at 60 <sup>0</sup>                                                                                                    | OFF | OFF      | ON          | Х       | х   | X   |  |  |  |
| 8 Positions<br>at 45 <sup>0</sup>                                                                                                    | ON  | OFF      | ON          | Х       | х   | X   |  |  |  |
| Open 1                                                                                                    | OFF | ON       | ON          | Х       | Х   | Х   |  |  |  |
| Open 2                                                                                                    | ON  | ON       | ON          | X       | X   | x   |  |  |  |
|                                                                                                    |     | Loopback | Mode (sw    | itch 4) | 1   |     |  |  |  |
| Loop Off                                                                                                    | X   | Х        | X           | OFF     | X   | x   |  |  |  |
| Loop On*                                                                                                    | X   | Х        | X           | ON      | X   | X   |  |  |  |
|                                                                                                    | r   | Test M   | ode (switcl | n 5)    | r   | r   |  |  |  |
| Test Off                                                                                                    | Х   | Х        | X           | X       | OFF | X   |  |  |  |
| Test On                                                                                                    | Х   | Х        | X           | X       | ON  | X   |  |  |  |
| Protocol Select (switch 6)                                                                                                    |     |          |             |         |     |     |  |  |  |
| Protocol DIN                                                                                                    | Х   | Х        | X           | X       | X   | OFF |  |  |  |
| Protocol 1                                                                                                    | Х   | Х        | X           | X       | X   | ON  |  |  |  |
| * Switch S4 must be in the OFF position at all times when using the DIN<br>Protocol/BDZ+ Syntax. It will be in the ON position only for the last unit in a<br>daisy-chain and when using Protocol 1/RNO+ Syntax. |     |          |             |         |     |     |  |  |  |

Table 3-2. DIP Switch S1 Configurations for External MVP Control

### 3.3.2.2 Loopback Mode

Configure the MVP for daisy-chaining.by placing switch S1-4 in the ON position for the last unit in the chain. If only one instrument is used, switch S1-4 must be in the ON position. When several units are daisy-chained, only the last unit in the chain should have the S1-4 switch in the ON position. All other units should have the switch in the OFF position.

Note that if you are using the DIN Protocol/BDZ+ Syntax, all daisy-chained units, including the last one in the chain, must have switch S1-4 in the OFF position.

### 3.3.2.3 Test Mode

A self-test mode is activated when the MVP is configured for Test Mode (switch S1-5 in the ON position). Test mode moves the valve through all positions defined by the Position Mode for six revolutions. The system then performs quasi-random positioning and directional movements. The test mode continues indefinitely until the power is disconnected or the configuration in DIP Switch S1 is changed.

The test mode is accessible only with manual control of the MVP, and allows the user to determine if the Position Mode is correctly programmed in DIP Switch S1.

### 3.3.2.4 Protocol Select

Two primary protocols are available: DIN Protocol/BDZ+ Syntax and Hamilton Protocol 1/RNO+ Syntax. The MVP is configured for you at the factory. However, if you change instrumentation or operating protocol for whatever reason, you will need to reconfigure your instrument. To reconfigure your instrument, you will need to remove the back cover.

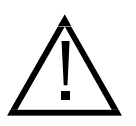

Caution: If your instrument is still under warranty, arrange to have the unit sent to Hamilton for reconfiguration of inside components. Opening the unit may void your warranty.

If your unit is out of warranty and you wish to reconfigure inside components, remove the back cover of the MVP by removing the two Phillips-head screws holding the back cover to the unit.

Locate pin blocks JP1 and JP2 on the interface board. JP1 is located on the right side of the interface board, and JP2 is located on the left side of the board. Three jumpers or shunts (P/N 6539086) are required for the Hamilton Protocol 1/RNO+ Syntax on JP1 to connect pins 1 and 2, pins 4 and 5, and pins 7 and 8. Three jumper pins are also required on JP2 to connect pins 1 and 8, pins 2 and 7, and pins 3 and 6. See Figure 3-1.

When using DIN Protocol/BDZ+ Syntax, two jumper pins are required for JP1 to connect pins 2 and 3 and pins 6 and 7. Two pins are also required for JP2 to connect pins 1 and 2 and pins 6 and 7. See Figure 3-1.

When you change from one operating protocol to the other, you will need to reposition the jumpers. Note that the Protocol 1/RNO+ Syntax requires six jumpers while DIN Protocol/BDZ+ Syntax requires four. You will need to purchase two additional jumpers (P/N 6539086) to go from DIN Protocol/BDZ+ Syntax to Protocol 1/RNO+ Syntax.

Change the positions of the jumpers by simply pulling them out of their present location and pushing them into their new position. Use a small pair of needle-nose pliers if necessary.

Call Hamilton Company's Technical Support Department if you need assistance: in USA and Canada call +1-800-648-5950; all others call +1-775-858-3000.

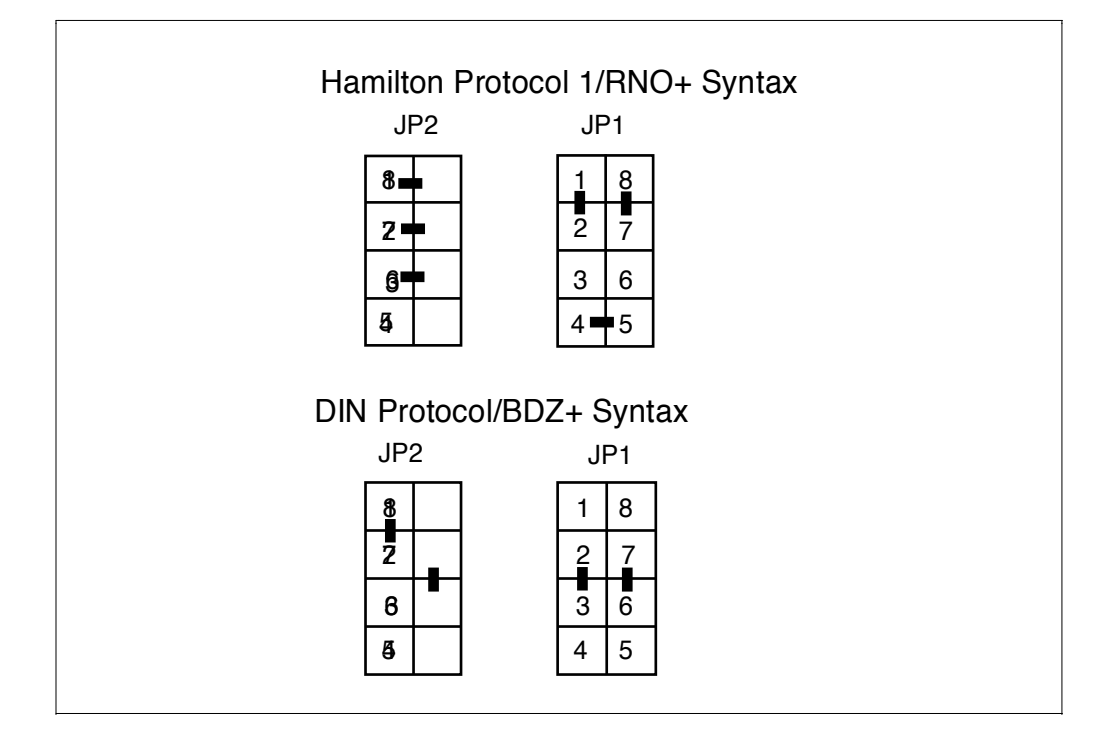

### Figure 3-1. MVP Jumper Settings for Two Operating Protocols

### 3.3.2.5 Address Selection

Daisy-chain up to 16 MVPs to operate simultaneously. The computer auto-addresses any daisy-chained units unless you choose to hardwire-address the units. The hardwire-addressing option is only available with DIN Protocol/BDZ+ Syntax and you must assign an address or location for each unit along the daisy chain. Refer to Table 3-3 to assign the address for each unit. Set DIP switch S-2, switches 1-4 for hardwire addressing. This information also appears in a table on the bottom of the MVP unit.

Note during auto-addressing that DIP switch S2 switches 1-4 are over-ridden by the computer and you can ignore the settings of these switches.

### 3.3.2.6 Baud Rate Selection

Baud rate is the rate at which information can be transmitted between computer devices. Four baud rates are commonly used: 9600 (default), 4800, 2400, or 1200 bits per second. The baud rate is usually set on the controlling instrument, and does not change. Check your computer manual to determine the baud rate. Set the baud rate of the MVP using DIP switch S2, switches 5 and 6. Refer to Table 3-3 or the table on the bottom of the MVP unit for correct settings.

| Function                                                                                                    | 1   | 2           | 3           | 4           | 5   | 6   |  |  |
|----------------------------------------------------------------------------------------------------|-----|-------------|-------------|-------------|-----|-----|--|--|
| Address (switches 1-4)*                                                                                                    |     |             |             |             |     |     |  |  |
| 1                                                                                                    | OFF | OFF         | OFF         | OFF         | Х   | X   |  |  |
| 2                                                                                                    | ON  | OFF         | OFF         | OFF         | Х   | X   |  |  |
| 3                                                                                                    | OFF | ON          | OFF         | OFF         | Х   | Х   |  |  |
| 4                                                                                                    | ON  | ON          | OFF         | OFF         | Х   | X   |  |  |
| 5                                                                                                    | OFF | OFF         | ON          | OFF         | Х   | Х   |  |  |
| 6                                                                                                    | ON  | OFF         | ON          | OFF         | Х   | Х   |  |  |
| 7                                                                                                    | OFF | ON          | ON          | OFF         | Х   | X   |  |  |
| 8                                                                                                    | ON  | ON          | ON          | OFF         | Х   | Х   |  |  |
| 9                                                                                                    | OFF | OFF         | OFF         | ON          | Х   | X   |  |  |
| 10                                                                                                    | ON  | OFF         | OFF         | ON          | Х   | X   |  |  |
| 11                                                                                                    | OFF | ON          | OFF         | ON          | Х   | Х   |  |  |
| 12                                                                                                    | ON  | ON          | OFF         | ON          | Х   | X   |  |  |
| 13                                                                                                    | OFF | OFF         | ON          | ON          | Х   | X   |  |  |
| 14                                                                                                    | ON  | OFF         | ON          | ON          | Х   | Х   |  |  |
| 15                                                                                                    | OFF | ON          | ON          | ON          | Х   | X   |  |  |
| 16                                                                                                    | ON  | ON          | ON          | ON          | Х   | X   |  |  |
|                                                                                                    | Bat | ud Rate Sel | ect (switch | es 5 and 6) |     |     |  |  |
| 9600                                                                                                    | X   | Х           | x           | Х           | OFF | OFF |  |  |
| 4800                                                                                                    | X   | Х           | x           | Х           | ON  | OFF |  |  |
| 2400                                                                                                    | X   | X           | x           | Х           | OFF | ON  |  |  |
| 1200                                                                                                    | Х   | X           | X           | Х           | ON  | ON  |  |  |
| * DIP Switch S2 switches 1-4 are used only with hardwire-addressing with the DIN Protocol/BDZ+ Syntax. The switches are overridden in auto-addressing. |     |             |             |             |     |     |  |  |

### Table 3-3. DIP Switch S2 Configurations

# 3.4 RS-232 Communication with Manual ASCII Commands

Two communication protocols are available with Hamilton's MVP: DIN Protocol/BDZ+ Syntax, and the standard Hamilton Protocol 1/RNO+ Syntax. See Section 4 for more detailed programming information.

### 3.4.1 MVP Protocol 1/RNO+ Syntax Features and Data Format

 NOTE: A DOS demonstration diskette featuring Protocol 1/RNO+ Syntax is available free of charge for on-site MVP evaluations. Contact Hamilton's Customer Service Department to obtain the diskette.

The Hamilton Protocol 1/RNO+ Syntax is used to communicate with instruments (diluters, syringe modules, and valve positioners) designed and manufactured by Hamilton Company.

- Multiple instruments may be linked in a daisy-chain configuration. All messages transmitted from the Master Controller receive a message echo.
- With the exception of the auto-address command, the Master Controller receives all messages transmitted from the instruments.
- The Master Controller will auto-address up to 16 units (see Section 3.4.1.3 for auto-addressing).
- The communication hardware format required is compatible with the industry standard RS-232 interface, using only RXD, TXD, and GND.
#### Data Format

| Interface:  | RS-232 (using only RXD, TXD, and GND) |
|-------------|---------------------------------------|
| Baud:       | 9600 (default), 4800, 2400, 1200      |
| Parity:     | Odd                                   |
| Data Bits:  | 7                                     |
| Stop Bits:  | 1                                     |
| Start Bits: | 1                                     |
|             |                                       |

Protocol 1/RNO+ Syntax uses three basic control characters (Table 3-4).

Table 3-4. Protocol 1/RNO+ Syntax

| Notation    | Name                    | ASCII Code | Description                                                                                                    |
|-------------|-------------------------|------------|----------------------------------------------------------------------------------------------------|
| <cr></cr>   | Carriage Return         | 13         | A control character that ends the text of an instruction                                                                         |
| <ack></ack> | Acknowledge             | 06         | A control character transmitted by<br>the slave instrument indicating an<br>affirmative response to the<br>controlling device    |
| <nak></nak> | Negative<br>Acknowledge | 21         | A control character transmitted by<br>the slave instrument indicating a<br>non-affirmative response to the<br>controlling device |

#### 3.4.1.1 Data Transfer Format

To enter and send a command string use the following format:

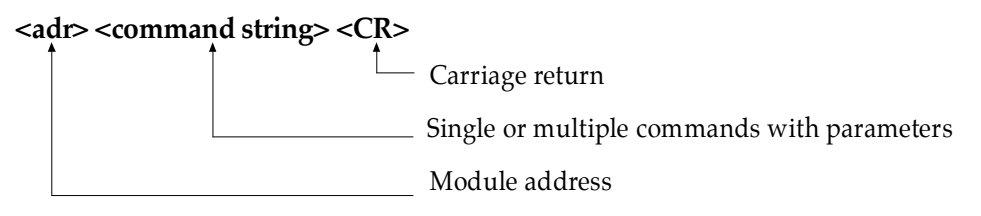

Each character transmitted to the MVP is hardware-echoed as it is sent: <adr> <command string> <CR>

The MVP responds as follows:

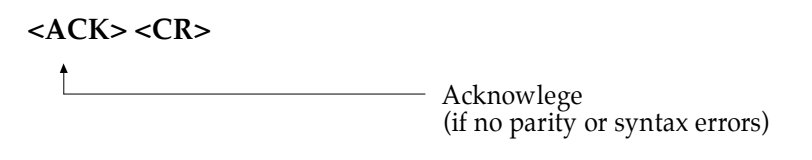

or

<ACK> <query response> <CR> (if valid query command sent)

or

<NAK> <CR> Megative Acknowlege (everything else)

#### 3.4.1.2 Command String Components

A command string contains a single valve command for the serial MVP

It is possible to enter commands into the MVP buffer without having to execute them. Execution of commands occurs in the order received when you enter the **R** (execute) command at the end of the command string.

 NOTE: If you enter a new command before a pending command executes, the pending (or original) command will be lost.

#### 3.4.1.3 Auto-addressing

## NOTE: Hardwire-addressing is not supported by Protocol 1/RNO+ Syntax. Auto-addressing will override hardwire-addressing.

To auto-address MVPs, the controlling device must transmit the following:

#### 1a <CR>

The first MVP will store the address 'a' in memory and transmit the same autoaddress command to the next MVP on the daisy chain with an incremented address (i.e., 1 < ADR +1> <CR>). Gradually, the controlling device will receive an autoaddress command with an address equal to the last MVP on the daisy-chain plus one (i.e., 1 <last ADR + 1> <CR>). There is no echo during the auto-address command sequence.

The auto-address command must be the first sequence of characters transmitted to the MVPs. Until the auto-address command is sent and addresses are assigned to the MVPs, the MVPs will neither respond nor execute any controller commands.

#### 3.4.1.4 MVP Sample Program

The following examples demonstrate a sample program for the MVP.

#### Valve Command

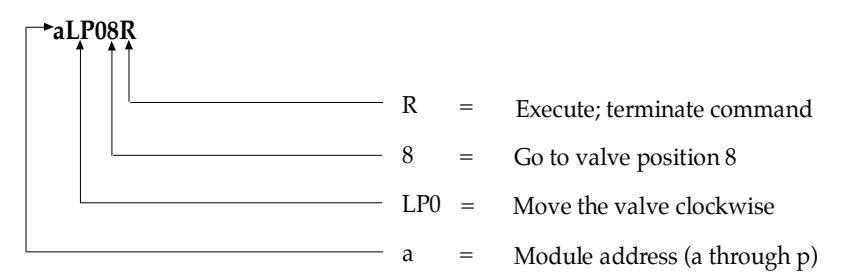

#### Valve Command

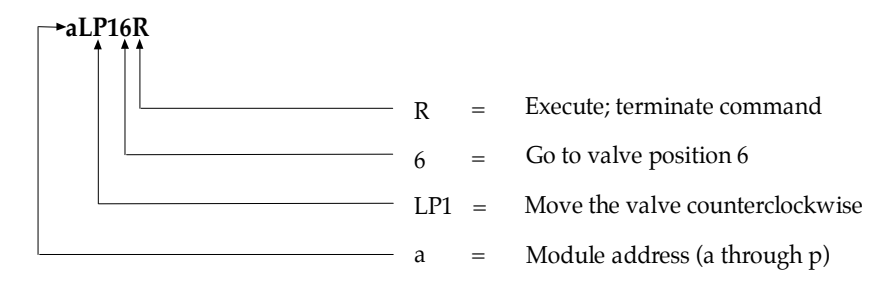

#### Valve Command

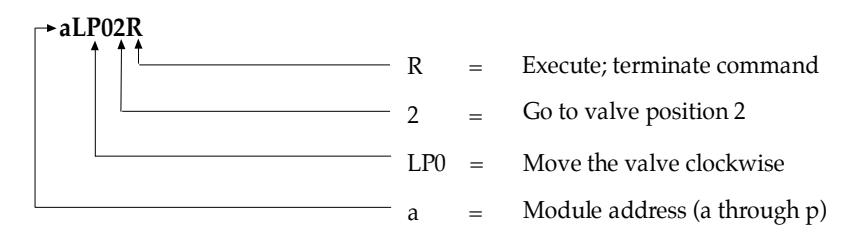

### 3.4.2 MVP DIN Protocol/BDZ+ Syntax Features and Data Format

The DIN Protocol/BDZ+ Syntax for the MVP is based primarily on the DIN 66019 standard. Please note that this protocol will not work with the demonstration diskette that is currently available. The following specifications apply:

- Instruments are linked in a daisy-chained configuration. The Master Controller transmits data to one instrument at a time, with the slave instrument responding only to the Master Controller.
- Unlike Protocol 1, two ASCII characters are assigned for instrument address (00-16).
- Both auto- and hardwire-addressing are available.
- The required communication hardware format is compatible with the industry standard RS-232, using only RXD, TXD, and GND.

#### Data Format

| Interface: | RS-232 (using only RXD, TXD, and GND) |
|------------|---------------------------------------|
| Baud:      | 9600 (default), 4800, 2400, 1200      |
| Parity:    | Even                                  |
| Data Bits: | 7                                     |
| Stop Bits: | 2                                     |

The DIN Protocol/BDZ+ Syntax uses six basic control characters as taken from ISO 646. (Refer to Table 3-5.)

| Notation    | Name                    | ASCII<br>Code | Description                                                                                                    |
|-------------|-------------------------|---------------|----------------------------------------------------------------------------------------------------|
| <stx></stx> | Start of Text           | 02            | A control character that starts the text of<br>an instruction (i.e., the head of the<br>message)                                 |
| <etx></etx> | End of Text             | 03            | A control character that ends the text of<br>an instruction (i.e., the tail of the<br>message)                                   |
| <eot></eot> | End of<br>Transmission  | 04            | A control character that ends the data transfer session to the device                                                            |
| <enq></enq> | Inquiry                 | 05            | A control character that starts a data transfer session to the device                                                            |
| <ack></ack> | Acknowledge             | 06            | A control character transmitted by a<br>receiving device indicating an<br>affirmative response to the transmitting<br>device     |
| <nak></nak> | Negative<br>Acknowledge | 21            | A control character transmitted by a<br>receiving device indicating a non-<br>affirmative response to the transmitting<br>device |

Table 3-5. DIN Protocol/BDZ+ Syntax

#### 3.4.2.1 Hardwire-addressing

A unique address (1 through 16) may be set using DIP Switches S2, switches 1-4, for each MVP on a daisy-chain (refer to Table 3-3). Note that hardwire-addressing is available only with DIN Protocol/BDZ+ Syntax.

Before any data transfer can take place between the controlling device and the MVP(s), the controlling device must first confirm the address for each MVP. To accomplish this, transmit the following:

#### <ADR> <ENQ>

If connected, a MVP with a matching address will respond with the following:

#### <ADR> <ACK>

After this exchange sequence, you may transfer data.

#### 3.4.2.2 Data Transfer Format

Control characters **<STX>** and **<ETX>**, and the Block Control Characters **(BCC)** which terminate the command string, encapsulate a command.

#### <STX> <command string> <ETX> BCC

If the slave MVP receives a command string without any transmission errors, it will respond with an '**acknowledge**' response (i.e., **<ACK>**). In all other cases, the slave MVP responds with a '**negative acknowledge**' response (i.e., **<NAK>**), including all illegal transmissions resulting from parity errors or an improper **BCC**.

If the controlling device transmits a unit status query (i.e., status bit or firmware request), the slave MVP will respond with an '**acknowledge**' response followed by the given status.

The **BCC** is generated by inverting the result of the '**Exclusive OR**' (**XOR**) operation of all the ASCII values in the command string one at a time and **XOR** with the **<ETX>** value. The **BCC**, calculated in 7 bits, follows:

| BCC | = | ASCII value of command 1                  |
|-----|---|-------------------------------------------|
| BCC | = | BCC XOR ASCII value of command 2          |
| BCC | = | BCC XOR ASCII value of command 3          |
| BCC | = | BCC XOR ASCII value of command 4          |
| BCC | = | BCC XOR ASCII value of the last command n |
| BCC | = | BCC XOR <etx> ASCII value</etx>           |
| BCC | = | Inverse BCC                               |
|     |   |                                           |

#### 3.4.2.3 Termination of Data Transfer

The transmission of **<EOT>** by the controlling device will end the data transfer between the addressed MVP and the controlling device. The **<EOT>** command must be sent to an addressed MVP before establishing data transfer with another MVP. **<EOT>** is not an '**acknowledge**' response.

#### 3.4.2.4 Auto-addressing

Auto-addressing is also supported by the DIN Protocol/BDZ+ Syntax. The controlling device must transmit the following to initiate auto-addressing:

| 00 <enq></enq>                | = | addresses all MVPs                  |
|-------------------------------|---|-------------------------------------|
| <stx> Y <etx> BCC</etx></stx> | = | clear hardwire addresses            |
| <eot></eot>                   | = | accepts auto addresses              |
| !01 <eot></eot>               | = | address 01 is sent to the first MVP |

Each MVP stores the assigned address before transmitting an incremented address (i.e., **!<ADR + 1> <EOT>**) to the next instrument on the daisy chain.

#### 3.4.2.5 Broadcast-addressing

Address all MVPs on the daisy chain when transmitting address '00' by way of the controlling device (i.e., **00 <ENQ>**). The MVPs execute any command string transmitted. Broadcast addressing does not allow unit queries, or **<ACK>** or **<NAK>** replies. The common addresses remain active until receiving an **<EOT>**.

## 3.5 Instrument Error Status Requests/Responses

Since the MVP functions as a slave device, errors and statuses need to be queried (refer to Section 6, "MVP Protocols," for all status request commands).

## 3.6 MVP Demonstration Diskette

A customer-oriented demonstration diskette featuring Protocol 1/RNO+ Syntax is available upon request. The software runs on any IBM-compatible computer (with DOS) and will guide you through the basic programming.

To use the 3 1/2" diskette, simply insert the floppy disk into the disk drive. At the prompt, type MVPDEMO, and the menu of operations will appear.

## 3.7 Initializing the MVP

Initialize the MVP to establish a "home" position before operating. When fully initialized, under the default mode, the MVP 's valve locates and stops at position 1.

Upon starting the instrument and before the MVP accepts any movement commands, initialize the valve by sending an initialization command.

#### NOTE: Address the MVP before attempting to send any commands.

An example of an initialization command appears in Table 3-6.

Table 3-6. Initialization of the MVP

| Computer Command      | Example | Explanation                         |  |
|-----------------------|---------|-------------------------------------|--|
| <address>LX</address> | aLXR    | Initialize the valve on module "a." |  |

## 3.8 Operating the Externally Controlled Serial MVP

To operate the externally controlled serially MVP, follow the steps below:

1. Determine the valve position mode, loopback mode, and the communication protocol from Table 3-2. Determine the module address and baud rate from Table 3-3. Set switches 1-6 in DIP Switches S1 and S2 on the rear of the MVP to correspond with the selected functions. OFF is in the down position and ON is in the up position.

These DIP switches were set at the factory for the valve ordered and any other specifications given. However, if more than one valve was ordered or the controller specifications were unknown, the switches may need to be reconfigured.

2. Ensure that the valve and tubing are in place.

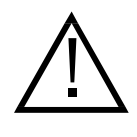

Caution: Operating an MVP without fluid in the valve for extended periods of time reduces the life of the valve. Before initialization, ensure that all tubing is in place and that fluid will enter the valve as soon as possible.

- 3. Connect the MVP power adapter to the rear of the MVP (See Figure 2-3).
- 4. Plug the power adapter into a three-prong AC outlet. When the LED illuminates, the MVP is ready for operation.

## 3.9 MVP Errors

MVP errors are of two types: command format errors or position errors. An MVP error is indicated by a flashing front panel LED and a beep.

### 3.9.1 Types of Errors

- **Command Format Errors** occur when the unit receives one of the following invalid commands:
  - 1. The MVP receives an invalid valve position command (for example, issuing a position #4 command when DIP Switch S1 is configured for a 2-way valve).
  - 2. The Position Mode switch is on the undefined Open 1 or Open 2 setting (invalid position mode).
  - 3. Switch block settings are improperly set.

When the MVP is in test mode or when the MVP is busy, it will ignore input commands.

• **Position Errors** are caused by a movement or encoder error (a stalled motor or faulty encoder signal).

### 3.9.2 Correcting Errors

Most serial MVP command format errors are corrected by resetting the DIP Switch S1 switches to their correct settings. Remember to disconnect the power cable before resetting the switches. Reset the switches, power up, and initialize the unit.

Correct position errors by reinitializing the unit.

## 3.10 Daily Maintenance

At the end of each work day, purge the instrument and leave the tubing filled with distilled water. This is particularly important if you are using buffers or other salt solutions which could accumulate or crystallize in the valve. Leave the tube ends in a beaker of distilled water.

For long term storage, purge the instrument. Cycle air through it until the system is dry. Then remove tubes. Cover the instrument to protect it from damage.

## Section 4. MVP Protocols

This section provides information on the two MVP protocols supported by Hamilton Company: Protocol 1/RNO+ Syntax and DIN Protocol/BDZ+ Syntax

## 4.1 Initialization Command

Table 4-1. Initialization Command

| Protocol 1/ | RNO+ | DIN Protocol/BDZ+ |  |                                                                                                    |
|-------------|------|-------------------|--|----------------------------------------------------------------------------------------------------|
| LX          |      | I1                |  | <ol> <li>Rotate valve a minimum of<br/>360 degrees</li> <li>Stop valve at the input<br/>position</li> </ol> |

## 4.2 Valve Positioning Commands

| Table 4-2. | Valve | Positioning | Commands |
|------------|-------|-------------|----------|
|            | 10110 | i oonnoning | oomanao  |

| Protocol 1/RNO+ |               | DIN Protocol/BDZ+ |                   |                                                                                                    |
|-----------------|---------------|-------------------|-------------------|----------------------------------------------------------------------------------------------------|
| L               | Pdpp<br>Adaaa | V                 | vd<br>waaa<br>npp | Valve Positioning<br>d = 0, CW<br>d = 1, CCW<br>pp = 1-8, valve positions<br>aaa = 0-345 degrees, absolute<br>angles from 0 degrees @ 15<br>degree increments |

## 4.3 Instrument Control Command

| Table 4-3. | Instrument | Control | Command |
|------------|------------|---------|---------|
|------------|------------|---------|---------|

| Protocol 1/ | RNO+ | )+ DIN Protocol/BDZ+ |  |                                                                                    |
|-------------|------|----------------------|--|------------------------------------------------------------------------------------|
| !           |      | R                    |  | Reset Instrument Default Values<br>Must re-address and re-initialize<br>instrument |
|             |      | Y                    |  | Clear Hardware-addressing<br>Configure communication for<br>auto-addressing        |

### 4.4 Device Control Commands

| Table 4-4. Device Conti | rol Commands |
|-------------------------|--------------|
|-------------------------|--------------|

| Protocol 1/RNO+ DIN Protocol/BDZ+ |  |    |  |                                      |
|-----------------------------------|--|----|--|--------------------------------------|
| K                                 |  | Uk |  | Halt all device commands in progress |
| \$                                |  | Ur |  | Resume all device commands           |
| V                                 |  | Uc |  | Clear all pending device<br>commands |

## 4.5 Instrument Diagnostic Command

| Protocol 1/RNO+ |  | DIN Protocol/BDZ+ |  |                                                                                        |
|-----------------|--|-------------------|--|----------------------------------------------------------------------------------------|
| ET              |  | Ut                |  | Put instrument in diagnostic<br>mode<br>Diagnostic is halted by the 'Reset'<br>command |

## 4.6 Instrument Status Request

| Table 4-6. | Instrument Status | Request |
|------------|-------------------|---------|
|            |                   |         |

| Protocol 1/RNO+ |    | DIN Protocol/BDZ+ |     |                                                                                                    |
|-----------------|----|-------------------|-----|----------------------------------------------------------------------------------------------------|
| E1              | B1 | Q                 | QB1 | Instrument Status Request<br>Byte B1<br>Bit $0 =$ Instrument received<br>command, but not executed<br>Bit $1 = (N/A)$<br>Bit $2 =$ Valve drive is busy<br>Bit $3 =$ Syntax error<br>Bit $4 =$ Instrument Error (valve<br>error)<br>Bit $5 =$ Always 0<br>Bit $6 =$ Always 1<br>Bit $7 =$ Parity<br>( $0 =$ false; $1 =$ true) |

## 4.7 Instrument Error Request/Response

| Protocol 1/ | RNO+           | DIN Protocol/BDZ+ |         |                                      |
|-------------|----------------|-------------------|---------|--------------------------------------|
| * E2        | B1 B2 B3<br>B4 | Е                 | E B1 B2 | Instrument Error<br>Request/Response |
| Query E2    |                |                   |         | Bytes B1-B2                          |
| to clear    |                |                   |         | Bit $0 = $ Valve not initialized     |
| errors      |                |                   |         | Bit 1 = Valve initialization error   |
|             |                |                   |         | Bit 2 = Valve overload error         |
|             |                |                   |         | Bit $3 =$ Always $0$                 |
|             |                |                   |         | Bit $4 =$ Always 0                   |
|             |                |                   |         | Bit $5 = $ Always $0$                |
|             |                |                   |         | Bit 6 = Always 1                     |
|             |                |                   |         | Bit 7 = Parity                       |
|             |                |                   |         | Byte B3: Always 50h                  |
|             |                |                   |         | Byte B4: Always 50h                  |
|             |                |                   |         | (0 = false; 1 = true)                |

#### Table 4-7. Instrument Error Request/Response

## 4.8 Miscellaneous Device Status Request/Response

| Protocol 1/RNO+ |    | DIN Protocol/BDZ+ |  |                                                                                                    |
|-----------------|----|-------------------|--|----------------------------------------------------------------------------------------------------|
| E3              | B1 | Xs Xs B1          |  | Miscellaneous Device Status<br>Request/Response                                                                                                    |
|                 |    |                   |  | Byte B1                                                                                                    |
|                 |    |                   |  | Bit $0 = \text{Timer Busy}$<br>Bit $1 = \text{Diagnostic Mode Busy}$<br>Bit $2 = (N/A)$<br>Bit $3 = (N/A)$<br>Bit $4 = \text{Over Temperature Error}$<br>Bit $5 = \text{Always 0}$<br>Bit $6 = \text{Always 1}$<br>Bit $7 = \text{Parity}$<br>(0 = false; 1 = true) |

#### Table 4-8. Miscellaneous Device Status Request/Response

## 4.9 Instrument Encoder Output Request/Response

| Protocol 1/ | Protocol 1/RNO+ |  | col/BDZ+ |                                                                                                    |
|-------------|-----------------|--|----------|----------------------------------------------------------------------------------------------------|
| E4          | B1 B2           |  |          | Instrument Encoder Output<br>Request/Response                                                                                                    |
|             |                 |  |          | Byte B1                                                                                                    |
|             |                 |  |          | Bit $0 = (N/A)$<br>Bit $1 = (N/A)$<br>Bit $2 =$ Valve Encoder Output<br>Bit $3 =$ Always $0$<br>Bit $4 =$ Always $0$<br>Bit $5 =$ Always $0$<br>Bit $6 =$ Always $1$<br>Bit $7 =$ Parity |
|             |                 |  |          | Byte B2: Always 40h                                                                                                    |

#### Table 4-9 Instrument Encoder Output Request/Response

## 4.10 Instrument Status ASCII Request/Response

| Protocol 1/RNO+ |  | DIN Protocol/BDZ+ |  |                             |                          |
|-----------------|--|-------------------|--|-----------------------------|--------------------------|
| Æ               |  |                   |  | Moveme                      | ent Finished ?           |
|                 |  |                   |  | Request                     | /Response                |
|                 |  |                   |  | $\mathbf{x} = \mathbf{N}$   | The valve has received a |
|                 |  |                   |  | comman                      | d, but not executed      |
|                 |  |                   |  | $\mathbf{x} = \mathbf{Y}$ ] | Finished                 |
|                 |  |                   |  | x = * I                     | Busy                     |
|                 |  |                   |  | Valve O                     | verload ?                |
| G               |  |                   |  | Request                     | /Response                |
|                 |  |                   |  | x = Y                       | Valve overload           |
|                 |  |                   |  | $\mathbf{x} = \mathbf{N}$   | No error                 |
|                 |  |                   |  | x = * I                     | Busy                     |
|                 |  |                   |  |                             | -                        |
|                 |  |                   |  |                             |                          |

#### Table 4-10. Instrument Status ASCII Request/Response

## 4.11 Configure Valve Command

| Table 4-11. | Configure | Valve | Command |
|-------------|-----------|-------|---------|
|-------------|-----------|-------|---------|

| Protocol 1/ | RNO+ | DIN Protocol/BDZ+ |    |                                                                                                    |
|-------------|------|-------------------|----|----------------------------------------------------------------------------------------------------|
| LS          | Tx   | S                 | vx | Set Valve Type                                                                                                    |
|             | Fy   |                   | zy | x = 2 8 ports @ 45 degrees apart<br>x = 3 6 ports @ 60 degrees apart<br>x = 4 3 ports @ 90 degrees apart<br>x = 5 2 ports @ 180 degrees apart<br>x = 6 2 ports @ 90 degrees apart<br>x = 7 4 ports @ 90 degrees apart<br>(default)<br>Set Valve Motor Speed<br>y = 0 30 Hz<br>y = 1 40 Hz<br>y = 2 50 Hz<br>y = 3 60 Hz<br>y = 4 *70 Hz<br>y = 5 *80 Hz<br>y = 7 *100 Hz<br>y = 8 *110 Hz<br>y = 9 *120 Hz |

\* If you plan to operate at >60 Hz, please contact Hamilton Company prior to use.

## 4.12 Valve Parameter Request/Response

| Protocol 1/RNO+ |     | DIN Protocol/BDZ+ |       |                                            |
|-----------------|-----|-------------------|-------|--------------------------------------------|
| LQP             | xx  | Ар                | Архх  | Valve Position                             |
| LQA             | YYY | <b>A</b> 2        | Asxxx | Request / Response<br>xx = 1-8             |
| LQT             |     | Ла                | Avx   | Valve Angle Request/Response               |
|                 | x   | Av                |       | xxx = 0-359 degrees                        |
|                 |     |                   |       | x = 2.8 ports                              |
|                 |     |                   |       | x = 3 6 ports<br>x = 4 3 ports             |
| LQF             |     |                   | Azy   | x = 5 2 ports @ 180 degrees apart          |
|                 | v   | Az                | 5     | x = 7 4 ports                              |
|                 | 5   |                   |       | Valve Speed Request/Response $y = 0$ 30 Hz |
|                 |     |                   |       | y = 0 30 Hz<br>y = 1 40 Hz                 |
|                 |     |                   |       | y = 2 50 Hz *<br>y = 3 60 Hz               |
|                 |     |                   |       | y = 4 70 Hz                                |
|                 |     |                   |       | y = 5 80 Hz<br>y = 6 90 Hz                 |
|                 |     |                   |       | y = 7 100 Hz<br>y = 8 110 Hz               |
|                 |     |                   |       | y = 9 120 Hz                               |

 Table 4-12.
 Valve Parameter Request/Response

\*For y = 2-9, valve speeds apply only to Protocol 1/RNO+ Syntax.

## 4.13 Firmware Version Request/Response

| Protocol 1/RNO+ |            | DIN Protocol/BDZ+ |                 |                                                                                        |
|-----------------|------------|-------------------|-----------------|----------------------------------------------------------------------------------------|
| U               | OMii.jj.kk | F                 | FOMii.jj.k<br>k | Instrument Firmware Version<br>Request/Response<br>ii = 0-99<br>jj = 0-99<br>kk = 0-99 |

#### Table 4-13. Firmware Version Request/Response

## Section 5. Maintaining the MVP

This section explains routine maintenance procedures that help ensure proper operation of the MVP.

There are no user-serviceable parts inside the MVP.

## 5.1 Cleaning and Decontaminating the MVP

- Always unplug the MVP when performing any maintenance or cleaning.
- To reduce wear on the MVP valve, do not operate the MVP without fluid in the valve.
- Do not immerse the MVP in liquid.
- The MVP is constructed from durable, chemically resistant materials. However, some chemicals can stain and even soften the front membrane panel if not immediately rinsed.
- If a spill occurs on the MVP's exterior, follow these steps:
  - 1. Immediately wipe up the spill.
  - 2. Wash the area with water and soap. Dry the area.
  - 3. To disinfect the area, wipe down the MVP with a 10% chlorine bleach and distilled water solution, SANI-CLOTH<sup>™</sup> wipes (Hamilton P/N 60545), or RBS-VIRO<sup>®</sup> (a de-proteinizing detergent, Hamilton P/N 18309).
  - 4. Dry the area.

Avoid caustic or acid cleaning solutions. Using a bleach solution to wipe down the front of the MVP is acceptable; avoid wiping down the rear of the MVP with a bleach solution. Bleach will damage electrical connectors.

If valve and tubing are contaminated or if they come in contact with biohazard samples, thoroughly purge and disinfect valve and tubing with a cleaning solvent that is compatible with the fluids previously run though the system. To flush out contaminates, follow safe laboratory practices in selecting and using a cleaning fluid. Depending on the sample run, you may want to use deionized water, urea, ethanol, or a bleach and water solution for cleaning.

## 5.2 Periodic Maintenance

Frequency of cleaning depends upon the liquids you typically use and upon your use of the MVP. If you use the MVP daily, purge the tubing and valve at the close of each experiment and each work shift with deionized water (or other compatible solution). Leave tubing and valve filled with liquid, with tube ends in beakers of deionized water.

#### Note: Leaving buffers or salt solutions in the valve and tubing could result in crystallization and blockage of tubing and permanent damage to the valve

At the conclusion of each work shift, disinfect the MVP by pumping ethanol or a 10% bleach solution through the valve and tubing.

If fluid paths contain aqueous solutions, flush the system by replacing the system fluid container with a deionized water container and pumping several times the system volume through each of the valve ports. Do not forget ports that are used infrequently.

If fluid paths contain non-aqueous solutions, flush the system with an intermediate solvent. Then use deionized water as the system storage fluid. The system's cleaning fluid may remain in the tubing overnight.

For long term storage, purge all tubing and all ports of the valve. Cycle air through all tubing and port until the system is dry. Cover the MVP to protect it from damage.

## 5.3 Troubleshooting

The following table describes some commonly encountered problems, their probable causes, and corrective procedures. There are no user-serviceable parts except for valves and tubing.

| Problem                                                  | Possible cause                                            | Corrective procedure                                                                             |
|----------------------------------------------------------|-----------------------------------------------------------|--------------------------------------------------------------------------------------------------|
| Instrument does<br>not power up                          | disconnected<br>power supply or<br>faulty power<br>outlet | Connect power supply to outlet, and check power source from outlet.                              |
| MVP operates<br>normally, but<br>power LED is<br>not lit | faulty LED                                                | Call Hamilton Company Service Department.<br>(phone # 800-527-5269)                              |
| LED is flashing                                          | invalid<br>command                                        | Check communications format.                                                                     |
|                                                          | valve overload<br>or error                                | Reinitialize the instrument. If the problem persists call Hamilton Company's Service Department. |

Table 5-1. MVP Troubleshooting Chart

continued

Table 5-1, continued

| Problem                                                      | Possible cause                                     | Corrective procedure                                                                                                    |
|--------------------------------------------------------------|----------------------------------------------------|----------------------------------------------------------------------------------------------------|
| valve does not<br>rotate                                     | disengaged<br>valve drive                          | Reseat valve and reinitialize instrument.                                                                                                    |
|                                                              | faulty valve                                       | Replace valve.                                                                                                    |
|                                                              |                                                    | Check for proper indexing pin setting                                                                                                    |
|                                                              |                                                    | Remove valve from the MVP and initialize. If the<br>driver mechanism does not rotate during<br>initialization, call Hamilton Company Service<br>Department.                                                                   |
|                                                              |                                                    | Wearing protective eye wear, remove tubing form<br>the ports of the valve and initialize. Look into any<br>valve port to see if it opens and closes during<br>operation. If it does not open and close, replace<br>the valve. |
| valve rotates,<br>but no fluid<br>moves through<br>the valve | faulty or<br>blocked tubing                        | Check tubing for blockages, crimps, or loose fittings; replace tubing.                                                                                                    |
|                                                              | unmatched<br>valve and<br>switch block<br>settings | Check switch block settings, and ensure they match the installed valve table.                                                                                                    |
|                                                              | communications<br>problems                         | Disconnect cables and operate the MVP using<br>front panel membrane keys; check and reset<br>system configurations; replace valve and tubing.<br>If all else fails, contact Hamilton Company<br>Service Department.           |

# Section 6. Ordering Valves, Accessories, and Replacement Parts

This section provides information on valve configuration and flow patterns, and provides part numbers for valves, accessories, and replacement parts for the serial MVP.

## 6.1 Valve Configurations and Part Numbers

|  | Table 6-1. | Valve | Config | urations | and Part | Numbers | for MVP | Valves |
|--|------------|-------|--------|----------|----------|---------|---------|--------|
|--|------------|-------|--------|----------|----------|---------|---------|--------|

| Flow Diagram | Flow Description | Valve<br>Description | HVM<br>Part No. | HVXM<br>Part No. |
|--------------|------------------|----------------------|-----------------|------------------|
|              | 180º Flow        | 1-1                  | 36650           | 36723            |
|              | 90º Right Angle  | 2-2                  | 36651           | 36724            |
|              | "T" 3-port       | 3-3                  | 36652           | 36799            |
|              | 90º Right Angle  | 3-2                  | 36653           | 36756            |
|              | 4-port           | 4-4                  | 36654           | 36757            |
|              | 90º Right Angle  | 4-2                  | 36717           | 36780            |
|              | "T" 3-port       | 4-3                  | 36718           | 36779            |

| Flow Diagram | Flow Description   | Valve<br>Description | HVM<br>Part No. | HVXM<br>Part No. |
|--------------|--------------------|----------------------|-----------------|------------------|
|              | 180º Flow          | 4-1                  | 36655           | 36796            |
|              | 2-way Distribution | 1-5                  | 36657           | 36714            |
|              | 2-way Distribution | 2-5                  | 36658           | 36722            |
|              | 3-way Distribution | 3-5                  | 36659           | 36758            |
|              | 4-way Distribution | 4-5                  | 36719           | 36759            |
|              | 6-way Distribution | 6-5                  | N/A             | 36760            |
|              | 6-way Loop         | 6-6                  | N/A             | 36781            |
|              | 8-way Distribution | 8-5                  | N/A             | 36766            |
|              | 8-way Loop         | 8-7                  | N/A             | 36782            |

Section 6 Ordering Valves, Accessories, and Replacement Parts 6–3

## 6.2 Accessories and Replacement Parts

| Item Description                                                           | DIN Protocol<br>Part Number | Protocol 1<br>Part Number |  |  |  |
|----------------------------------------------------------------------------|-----------------------------|---------------------------|--|--|--|
| Serial MVP (RS-232) without Valve                                          | 36790                       | 36798                     |  |  |  |
| *Communication Cable for Serial MVP<br>DB9 to DB9, M/F, MVP to computer    | 36786                       | 77908                     |  |  |  |
| *Communication Cable for Serial MVP<br>DB9 to DB25, M/F, MVP to computer   | N/A                         | 77909                     |  |  |  |
| *Communication Cable for Serial MVP<br>DB9, M/M, MVP to MVP in Daisy Chain | 36818                       | 77902                     |  |  |  |
| Jumper or Shunt for Converting from DIN to Protocol 1                      | 6539086                     | 6539086                   |  |  |  |
| Serial MVP Operator's Manual                                               | 69096                       | 69096                     |  |  |  |
| **Power Adapter, 120VAC/24VDC, 500 mA                                      | 6500025                     | 6500025                   |  |  |  |
| **Power Adapter, 220VAC/24VDC, 500 mA                                      | 6500026                     | 6500026                   |  |  |  |
| **Power Cord for P/N 6500026                                               | 6541005                     | 6541005                   |  |  |  |
| **Universal Power Supply, 24VDC, 800 mA                                    | 6500028                     | 6500028                   |  |  |  |
| MVP Valve Porting Label Set                                                | 36778                       | 36778                     |  |  |  |
| *Refer to Figure 6-1 for cable wiring specifications.                      |                             |                           |  |  |  |

#### Table 6-2. Accessories and Replacement Parts for the Serial MVP

\*\*Refer to Figure 6-2 for power adapters and cable specifications.

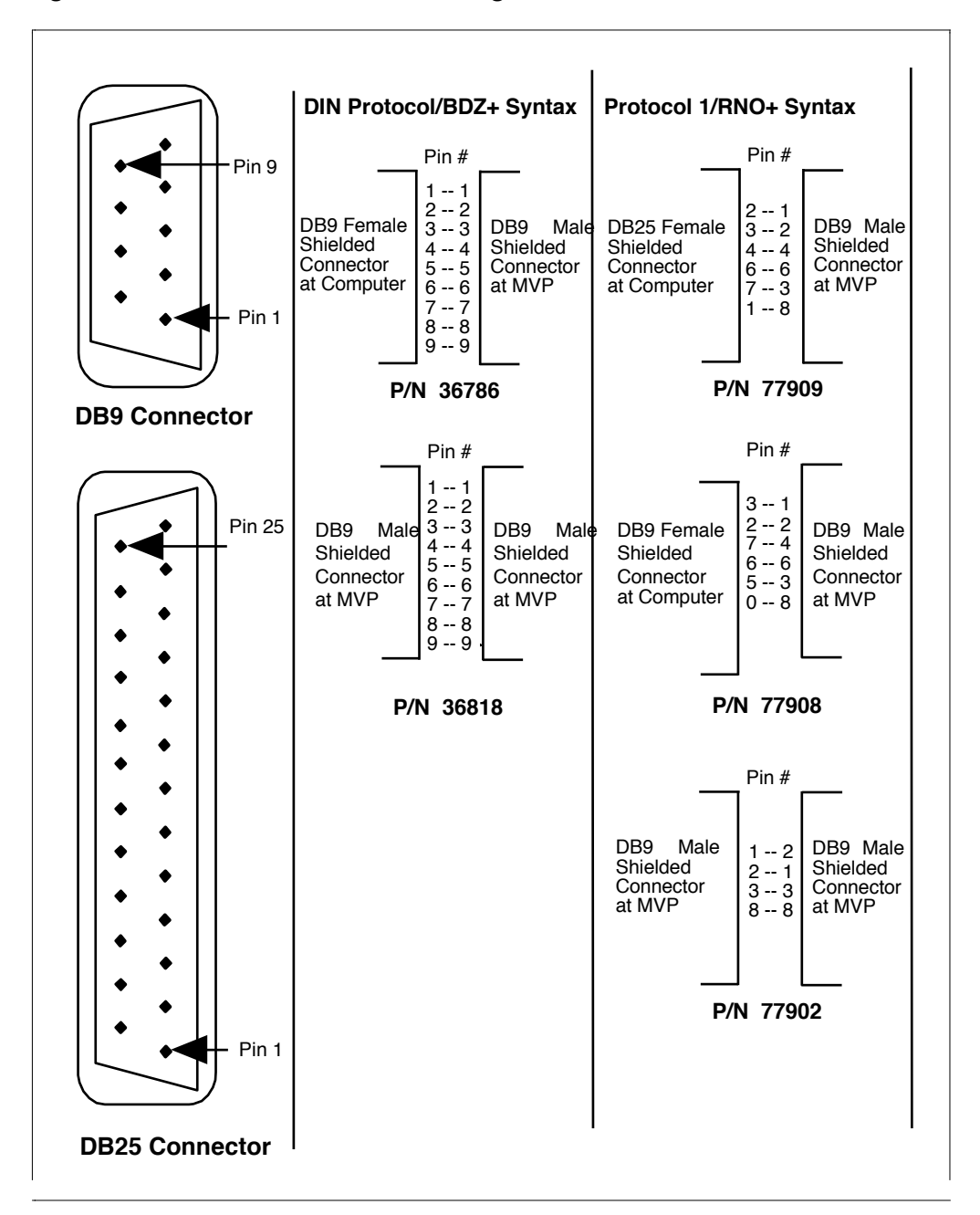

Figure 6-1. Communication Cable Configurations

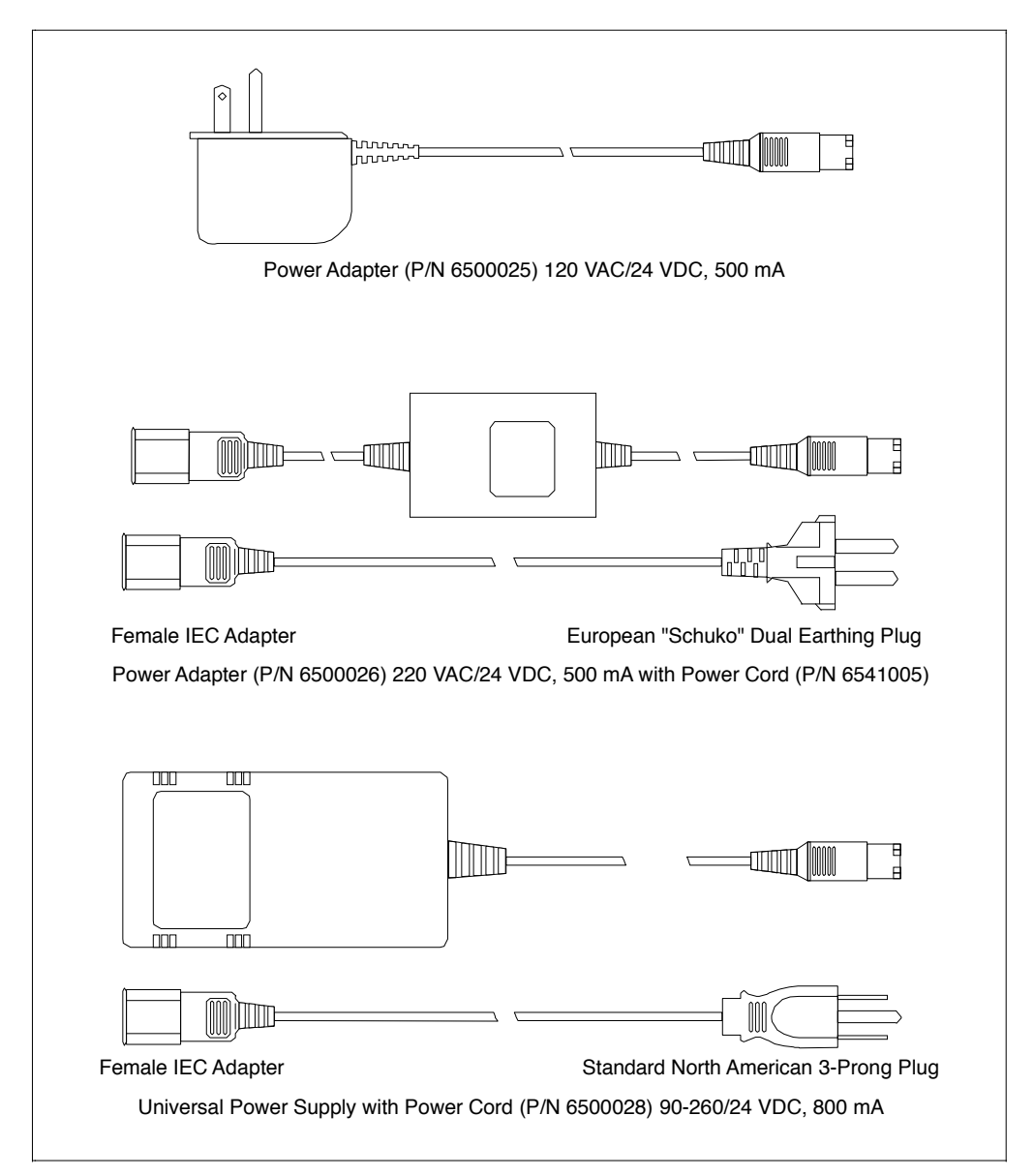

Figure 6-2. Power Adapters and Power Cable Configurations
# Glossary

#### baud

A measurement of the speed at which information can be transmitted between computer devices. If the baud rate is 9600, 9600 bits can be transmitted per second.

#### boot

To bring the operating system into computer memory to begin programming or running a program.

#### command

A sequence of letters, numbers, or other characters that represent an instruction a computer transmits to an instrument during programming.

#### command string

A combination of computer commands.

#### cursor

A position indicator on a computer monitor that shows where to enter data or change a character.

#### daisy chain

A string of instruments connected in a serial configuration.

#### default

A predetermined value in a program or in computer circuitry that an operator may or may not alter.

#### download

To transfer information from one computer to another.

#### enter key

The "return" key on a computer keyboard is also referred to as the **<Enter>** key.

Glossary GL-1

#### execute

To run a computer program or a method; to interpret machine instructions to perform programmed operations.

#### format

A predetermined value in a program or in computer circuitry that an operator may or may not alter.

#### hardware echoed

Transmission of information from one piece of equipment to another via circuitry.

### initialize

To establish the basic conditions for starting a process. An instrument initializes before the PRIME function is activated or before a programmed procedure is run.

### interface

A connection for linking major components to a computer. The SERIAL interface connects a liquid handling station to a computer. The PARALLEL interface connects a printer to a computer.

## LED

Light Emitting Diode used in electronic displays.

#### power-down

To turn off an electrical device.

#### power-up

To turn on an electrical device.

#### prime

To make an instrument ready for operation. Fluid running through the tubing lines of an instrument ensure that neither bubbles nor air gaps exist in the tubing. You must prime the system before using it for the first time, at the start of a work day, and between fluid changes.

#### program

A coded set of instructions that a computer executes.

## Index

## A, B, C

| auto-addressing           |
|---------------------------|
|                           |
| broadcast-addressing3-21  |
| command format errors3-24 |
| correcting errors3-24     |

#### L, M, N, O

| LED/error indicator | <br>2-5, 3-2 | 4, 5-4 |
|---------------------|--------------|--------|
| loop valve          | <br>2-1      | 2, 6-3 |

## P, Q, R

| position errors3-24                       |
|-------------------------------------------|
| power adapter                             |
| 1-3, 2-8, 2-9, 3-4, 3-23, 6-4, 6-6        |
| Returned Goods Authorization Number . 1-4 |

D, E, F, G

| DIP Switch S1 |           |      |      |      |       |      |
|---------------|-----------|------|------|------|-------|------|
|               | 2-9, 3-3, | 3-5, | 3-6, | 3-7, | 3-23, | 3-24 |

## H, I, J, K

| HVM valve 1-1, 2-6, 2-10, 2-12, 6-2, 6-3 |   |
|------------------------------------------|---|
| HVXM valve1-1, 2-6, 2-10, 2-12, 6-2, 6-3 | ι |
| initialization                           | V |
| input/output ports1-2, 2-7, 2-9, 3-4     | , |

### S, T, U, V, W, X, Y, Z

| test mode 2-9, 3-6, 3-7, 3-24                   |
|-------------------------------------------------|
| tubing                                          |
| 2-10, 2-11, 3-3, 3-23, 3-25, 5-2, 5-3, 5-4, 5-5 |
| universal power supply2-9, 6-4, 6-6             |
| valve connector port2-5, 2-6, 2-10              |
| valve indexing pin2-5, 2-6, 2-10                |
| valve position indicator2-5, 2-6                |

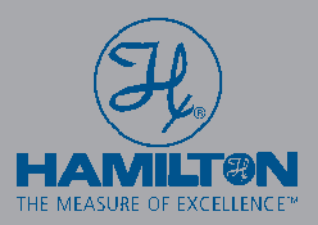

#### **Hamilton Company**

4970 Energy Way Reno, Nevada 89502 USA Toll-Free: 800-648-5950 Telephone: +1-775-858-3000 Fax: +1-775-856-7259 e-mail: sales@hamiltoncompany.com

#### Hamilton Bonaduz AG Via Crusch 8

CH-7402 Bonaduz/Switzerland Telephone: +41-(0)81-660-60-60 Fax: +41-(0)81-660-60-70 e-mail: marketing@hamilton.ch

#### Hamilton Deutschland GmbH

Daimlerweg 5A 64293 Darmstadt/Germany Telephone: +49-(0)6151-66706-0 Fax: +49-(0)6151-66706-66 e-mail: sales@hamiltongmbh.de

#### Hamilton Northern Europe

Unit 2, Enterprise Way Aston Science Park Birmingham, B7 48H, U.K. Telephone: +44-(0)121 2600301 Fax: +44-(0)121 2600302 e-mail: sales@hamiltongb.co.uk

#### Hamilton France S.A.R.L.

Parc de Moulin de Massy 37 rue du Saule Trapu 91300 MASSY France Telephone: +33-(0)1-69-75-16-16 Fax: +33-(0)1-60-11-57-16 e-mail: Hamilton.France@wanadoo.fr

#### **Quality Hamilton Products:**

MICROLITER<sup>™</sup> Syringes GASTIGHT® Syringes Chromatography Syringes Syringes for Life Science Instrument Syringes SoftGrip™ Pipettes Miniature Valves Modular Valve Positioner Laboratory Fittings, Adapters & Tubing Precision Syringe Pumps MICROLAB® Diluters & Dispensers Electrochemical Sensors DURACAL<sup>™</sup> Buffer Solutions HPLC Columns & Resins

Laboratory Automation for: Drug Discovery Genomics Proteomics Forensic In Vitro Diagnostics

## http://www.hamiltoncompany.com Sales/Support USA 1-888-525-2123